## **Registrierung im Ticketsystem**

Als Lehrerin oder Lehrer Ihrer Schule können Sie selbst Fehlertickets einstellen. Dazu müssen Sie sich zuerst mit einer gültigen Mailadresse einmalig im Ticketsystem registrieren.

Das Ticketsystem finden Sie auf der Webseite http://support.euskirchen.de unter dem Link Ticketsystem. Bei der Erstregistrierung nutzen Sie bitte den Link "Erstregistrierung".

| euskirchen                               |                         | Gas                                                                                           | Anmelden                                     |                                                                          |
|------------------------------------------|-------------------------|-----------------------------------------------------------------------------------------------|----------------------------------------------|--------------------------------------------------------------------------|
| stadt mit gesicht                        | ntseite 🔒 Neues Tie     | cket eröffnen 🛛 🔒 Ticket-Status überprüfen                                                    | Gel                                          | pen Sie bitte einen Namen und                                            |
| Konto-Registrierund                      |                         |                                                                                               | eine                                         | e gültige Mailadresse an, auf die                                        |
| Verwenden Sie das folgend<br>Konto haben | e Formular zum Erstelle | n eines Kontos oder aktualisieren Sie die Informationen, die                                  | <sub>ir zu Ihrem</sub> Sie<br>bzg            | Zugriff haben. Alle Meldungen<br>I. Ihres Tickets gehen an diese         |
| Kontaktinformationen                     |                         |                                                                                               | Sch                                          | nadresse. Mit der Auswahl ihrer<br>Nule wird sichergestellt, dass Ihre   |
| E-Mail-Adresse *                         |                         |                                                                                               | Feh                                          | lermeldung dem First-Level-                                              |
| jane.doe@gmx.de                          |                         |                                                                                               | l ur                                         | port Toom Ibror Sobulo                                                   |
| Vollständiger Name *                     |                         |                                                                                               | Sup                                          | ppont-ream infer Schule                                                  |
| Jane Doe                                 |                         |                                                                                               | zug                                          | ewiesen wird. Diese Angabe                                               |
| Schule *                                 |                         |                                                                                               | läss                                         | st sich nur durch den Support                                            |
| Emil-Fischer-Gymnasium                   | ~                       |                                                                                               | wie                                          | der ändernl                                                              |
| Telefonnummer                            |                         |                                                                                               | wie                                          |                                                                          |
|                                          |                         |                                                                                               | Zule                                         | etzt vergeben Sie ein Passwort                                           |
|                                          |                         |                                                                                               |                                              | drücken den Butten                                                       |
| Einstellungen                            |                         |                                                                                               | uno                                          |                                                                          |
| Zeitzone:                                | Europe / Berlin         | 🗙 💌 🛛 🖗 Automatisch erkennen                                                                  | "Re                                          | gistrieren".                                                             |
| Zusennedeten                             |                         |                                                                                               |                                              |                                                                          |
| Geben Sie ein Passwort                   |                         |                                                                                               |                                              |                                                                          |
| ein:                                     | •••••                   |                                                                                               |                                              |                                                                          |
| Neues Passwort<br>bestätigen:            | •••••                   |                                                                                               |                                              |                                                                          |
| ie werden nun<br>icketsystem re          | im<br>gistriert.        | gistrieren Abbrechen                                                                          |                                              | Gast   Anmelder                                                          |
|                                          |                         | 🏠 Support-Center-Startseite 🛛 🔒 Neu                                                           | s Ticket eröffnen                            | Ticket-Status überprüfen                                                 |
|                                          |                         | Konto-Registrierung                                                                           |                                              |                                                                          |
|                                          |                         | Vielen Dank, dass Sie ein Konto bei unsere                                                    | n Helpdesk eingeri                           | ichtet haben.                                                            |
|                                          |                         | Wir haben Ihnen gerade eine E-Mail-Nachricht<br>dieser E-Mail, um Ihr Konto zu bestätigen und | n die von Ihnen ange<br>ugang zu Ihren Ticke | gebene Adresse gesendet. Bitte folgen Sie dem Link in<br>ts zu erhalten. |

Öffnen Sie die Registrierungsmail und klicken auf den dort angegebenen Link.

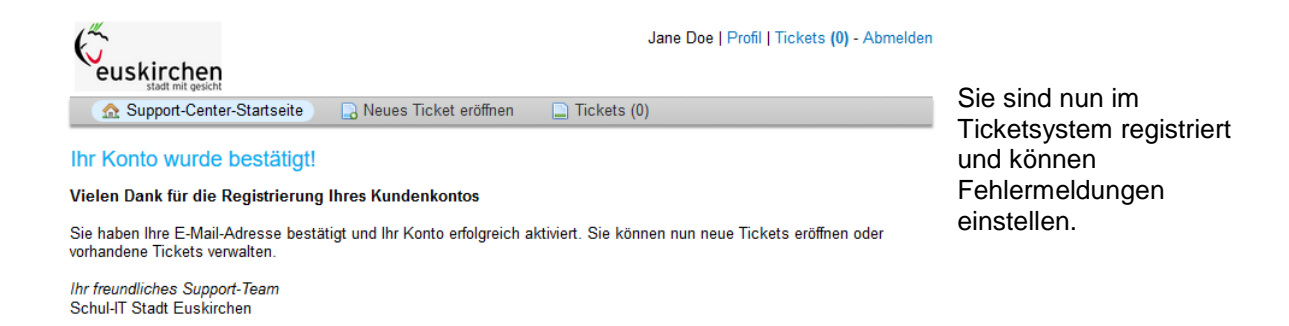

## **Ticket einstellen**

Über die Supportseite <u>http://www.support.euskirchen.de</u> unter dem Link "Ticket einstellen" können Sie nun Ihr Problem beschreiben. Dazu müssen Sie sich zuerst mit den o.a. Daten anmelden.

| euskirchen                                                                              |                                                                                  |                                                                                                 | Gast   Anmelder |
|-----------------------------------------------------------------------------------------|----------------------------------------------------------------------------------|-------------------------------------------------------------------------------------------------|-----------------|
| ☆ Support-Center-Startseite                                                             | 🕞 Neues Ticket eröffnen                                                          | 🛃 Ticket-Status überprüfen                                                                      |                 |
| Anmeldung bei Schul-IT St<br>Um Ihnen besser helfen zu können, e<br>jane.doe@gmx.de<br> | adt Euskirchen<br>mpfehlen wir unseren Kunden<br>Noch nicht reg<br>Ich bin ein M | sich bei unserem Helpdesk zu reg<br>istriert? Ein Konto erstellen<br>itarbeiter — Hier anmelden | istrieren.      |

Beschreiben Sie Ihr Problem kurz, aber treffend. Vergessen Sie bitte auch notwendige Raumnummern oder die Stelle, wo das defekte Gerät steht (z.B. Raum 01, zweite Reihe, dritter PC). Mit dem Button "Ticket eröffnen" stellen Sie das Ticket ein.

| eus                          | kirc                         | hen                         |                              |                  |                  |          |         |           |       |        |           | Jar   | e Doe   Pro | fil   Ticke | ts <b>(0)</b> - Abmel |
|------------------------------|------------------------------|-----------------------------|------------------------------|------------------|------------------|----------|---------|-----------|-------|--------|-----------|-------|-------------|-------------|-----------------------|
| 🔝 🔝                          | upport                       | -Cent                       | er-Sta                       | rtseite          | e (              | 🔒 Neu    | es Tick | ket eröff | nen   |        | Fickets   | : (0) |             |             |                       |
| Veues                        | Tick                         | et er                       | öffne                        | en               |                  |          |         |           |       |        |           |       |             |             |                       |
| Bitte füller                 | n Sie d                      | las Fo                      | ormula                       | r volls          | tändio           | aus.     |         |           |       |        |           |       |             |             |                       |
|                              |                              |                             |                              |                  |                  |          |         |           |       |        |           |       |             |             |                       |
| E-Mail-Ad                    | resse:                       |                             |                              |                  |                  |          |         |           | jane  | doe@   | gmx.d     | 9     |             |             |                       |
| (unde:                       |                              |                             |                              |                  |                  |          |         |           | Jane  | Doe    |           |       |             |             |                       |
| lilfethen                    | na                           |                             |                              |                  |                  |          |         |           |       |        |           |       |             |             |                       |
| Ein Probl                    | em m                         | elden                       |                              |                  |                  | ~ *      |         |           |       |        |           |       |             |             |                       |
| iusamme<br>Beamer in<br><> ¶ | enfass<br>n Raui<br>B        | ung (<br>n 01.0<br><i>I</i> | der An<br>03 def             | nfrage<br>ekt    | e*               |          |         | ]         |       |        |           |       |             |             |                       |
|                              |                              |                             | -                            |                  |                  |          |         |           |       | 60     | =         | -     |             |             | 1                     |
| Beamer<br>Mit freur<br>Jane  | in Rau<br>ndliche            | um 01<br>en Grü             | 03 de                        | efekt.           | Vermu            | tlich is | twas n  | mit der : | E III | ersorg | ₽<br>ung. | -     |             |             | 1                     |
| Beamer<br>Mit freur<br>Jane  | in Rau<br>ndliche<br>n Sie [ | um 01<br>en Grü<br>Dateie   | <br>.03 de<br>ißen<br>n hier | efekt.<br>hin od | Vermu<br>ler wäl | tlich is | t was n | nit der s | E E   | ersorg | ₽<br>ung. | _     |             |             | 1                     |

Sie bekommen eine Bestätigungsmail in Ihr Malpostfach und können den Verlauf Ihres Tickets über den dort angegebenen Link abrufen.